## Instructions for Turning in Digital Citizenship for Professional Staff

1. Wait at least 24 hours after completing the Digital Citizenship course in Google Classroom then login to Performance Matters.

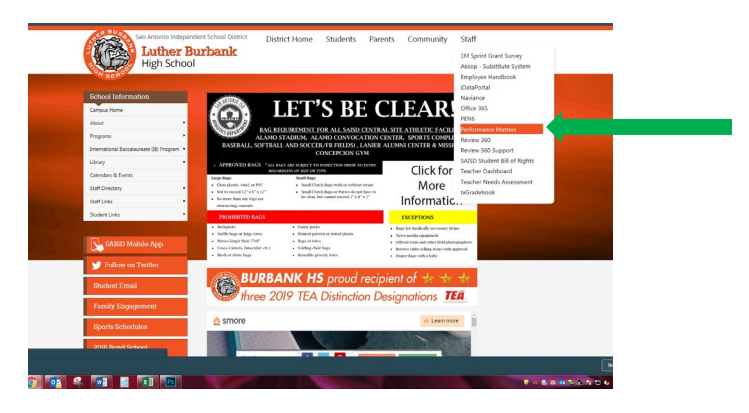

2. Click on Courses then click on My Transcript.

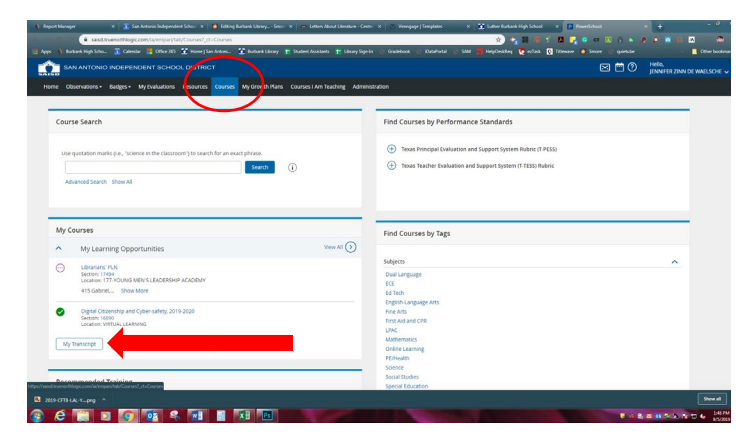

3. You should see the course listed. Click on the certificate number to open up the official certificate. Print or email the certificate to jdewaelsche1@saisd.net.

| Report | t Manager    | ×             | 📔 🗾 San Antonio Independent School 🗙 📔 🐸 Editing Burbank  | Library Smore 🗙 📔 🚽    | <ul> <li>Letters About Lite</li> </ul> | erature - Center 🗙 🗎 🔿 V | /enngage Templates ×        | 🚺 Luther Burbank H | igh School 🛛 🗙 🖪     | PowerSchool          | × + - @                                       |
|--------|--------------|---------------|-----------------------------------------------------------|------------------------|----------------------------------------|--------------------------|-----------------------------|--------------------|----------------------|----------------------|-----------------------------------------------|
|        | 0 0 •        | à saisd.truen | torthlogic.com/ia/app/course/newTranscript?person_id=null | i&mycoursesteaser=tri  | ue                                     | _                        |                             | * 🍾 🕅              | la 🤨 🔼 😣 🗧           | 🔓 😋 पा 🗉 🕄           | 💌 👂 🖉 🥫 🔤 🗐 🕅                                 |
| Apps   | 👌 Burbank Hi | ligh Scho 🚦   | 🚡 Calendar 🚦 Office 365 🔮 Home   San Antoni 💽 Bu          | irbank Library 🕇 Stude | ent Assistants 📫 I                     | Library Sign-In 💮 Gradet | book 🕝 iDataPortal 🌀 SAM 🥊  | HelpDeskReq 🐧      | ezTask 🚺 Titlewave   | e 🧕 Smore 💿 quiet    | ube 🔹 📕 Other bookm                           |
|        |              |               |                                                           |                        |                                        |                          |                             |                    |                      |                      | Email Pdf Print                               |
| All    | Bilingual    | VESL Car      | reer and Technology Education Continuing Education        | n (CE) Credit Gifte    | ad and Talented E                      | ducation Health/Pf       | E Human Resources Spe       | ecial Education    | Out-of-district Cred | it                   |                                               |
| #      | Course #     | Section #     | Course Title                                              | Start Date             | End Date                               | Completion Date          | Survey Status               | Certi              | ficate # Registrat   | ion Status           | Credit Hours                                  |
| 1.     | 14790        | 16890         | Digital Citizenship and Cyber-safety, 2019-2020           | 08/12/2019             | 11/16/2019                             | 08/13/2019               | No surveys to take.         | 27                 | 617857               | Completed            | 1.0 Hours<br>Continuing Education (CE) Credit |
| 2.     | 14786        | 16886         | Librarians' Curriculum Day                                | 08/06/2019             | 08/06/2019                             | 08/15/2019               | Survey completed August 16  | 6, 2019 45         | 928751               | Completed            | 7.0 Hours<br>Continuing Education (CE) Credit |
| з.     | 14785        | 16885         | Librarians: Welcome Back Session                          | 08/02/2019             | 08/02/2019                             | 08/23/2019               | Survey completed August 23  | 3, 2019 57.        | 277361               | Completed            | 4.0 Hours<br>Continuing Education (CE) Credit |
| 4.     | 14620        | 16292         | SEAD_Technology Integration with friED Technology         | 07/17/2019             | 07/17/2019                             | 08/09/2019               | Survey completed July 31, 2 | 2019 65            | 404954               | Completed            | 3.0 Hours<br>Continuing Education (CE) Credit |
| 5.     | 14620        | 16290         | SEAD_Technology Integration with friED Technology         | 07/16/2019             | 07/16/2019                             | 08/21/2019               | Survey completed August 1,  | , 2019 94          | 514610               | Completed            | 3.0 Hours<br>Continuing Education (CE) Credit |
| 6.     | 14615        | 16433         | Ready Tech Go 2019                                        | 06/12/2019             | 06/12/2019                             | 07/31/2019               | Survey completed July 31, / | 2019 25            | 376789               | Completed            | 1.0 Hours<br>Continuing Education (CE) Credit |
| 7.     | 14615        | 16357         | Ready Tech Go 2019                                        | 06/11/2019             | 06/11/2019                             | 07/31/2019               | Survey completed July 31, ( | 2019 78            | 395955               | Completed            | 1.0 Hours<br>Continuing Education (CE) Credit |
| 8.     | 14615        | 16371         | Ready Tech Go 2019                                        | 06/11/2019             | 06/11/2019                             | 07/31/2019               | Survey completed July 31, ( | 2019 21            | /41584               | Completed            | 1.0 Hours<br>Continuing Education (CE) Credit |
| 9.     | 14615        | 16383         | Ready Tech Go 2019                                        | 06/11/2019             | 06/11/2019                             | 07/31/2019               | Survey completed July 31, / | 2019 30            | 840218               | Completed            | 1.0 Hours<br>Continuing Education (CE) Credit |
| 10.    | 14615        | 16392         | Ready Tech Go 2019                                        | 06/11/2019             | 06/11/2019                             | 07/31/2019               | Survey completed July 31, ( | 2019 29            | 164997               | Completed            | 1.0 Hours<br>Continuing Education (CE) Credit |
| 11.    | 14615        | 16249         | Ready Tech Go 2019                                        | 06/10/2019             | 06/10/2019                             | 07/31/2019               | Survey completed July 31, ( | 2019 57            | 530428               | Completed            | 1.0 Hours<br>Continuing Education (CE) Credit |
| 12.    | 14615        | 16281         | Ready Tech Go 2019                                        | 06/10/2019             | 06/10/2019                             | - Not Set -              | Take Survey                 |                    | Comple               | ete - Pending Survey | 1.0 Hours<br>Continuing Education (CE) Credit |
| 2019   | -CFTB-LAL-Y  | png ^         |                                                           |                        |                                        |                          |                             |                    |                      |                      | Show all                                      |
|        | A 1          |               |                                                           | PS                     |                                        |                          |                             |                    |                      |                      | U @ B @ 5 A R D 6 15                          |